# 5.2 請求状況を確認する

送信したレセプトデータの請求状況を確認することができます。

# 1注意

- 請求状況を確認した結果、請求する場合は「請求確定」を、請求を取消す場合は「請求取消」 を必ず実行してください。
- 毎月10日24時時点で請求確定されていないデータは、システム側で自動的に確定されます。 自動確定に関する詳細は「■自動確定について」(P.203)を参照してください。

# 5.2.1 請求状況画面を表示する

当月におけるレセプト送信・請求確定の詳細を一覧表示します。

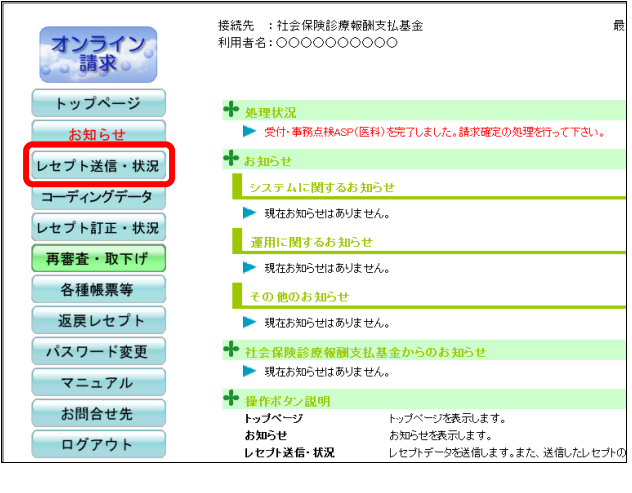

#### 接続先 :社会保険診療報酬支払基金 利用者名:〇〇〇〇〇〇〇〇〇〇 最 オンライン 請求。 トップページ ➡ 処理状況 ▶ 受付・事務点検ASP(医科)を完了しました。請求確定の処理を行って下さい。 お知らせ 🕈 お知らせ レセプト送信・状況 システムに関するお知らせ 送信(医科) ▶ 現在お知らせはありません。 送信 (DPC) 運用に関するお知らせ 状況(医科) ▶ 現在お知らせはありません。 状況 (DPC) その他のお知らせ コーディングデータ 現在お知らせはありません。 • 社会保険診療報酬支払基金からのお知らせ レセプト訂正・状況 現在お知らせはありません。 **再審査・**取下げ ╋ 操作ボタン説明 トッブページ 各種帳票等 トッブページを表示します。 「ツノ・、ノーー」 お知らせを表示します。 お知らせ 返戻レセプト

レセプトデータを送信します。また、送信したレセプトの

レセプト送信・状況

# 1. 画面左の【レセプト送信・状況】ボタ ンをクリックします。

【レセプト送信・状況】ボタンの下に、【送信 (医科)] · 【送信 (DPC)] · 【状況 (医科)] · 【状 況 (DPC)】ボタンが表示されます。

### **》**禰足

医療機関 (歯科)、薬局、訪問看護ステーション の場合、【送信】・【状況】ボタンが表示されます。

# 2. 送信したレセプトデータに応じて、 【状況 (医科)】または【状況 (DPC)】 ボタンをクリックします。

当月分のレセプト送信・請求確定の「請求状 況|画面が表示されます。

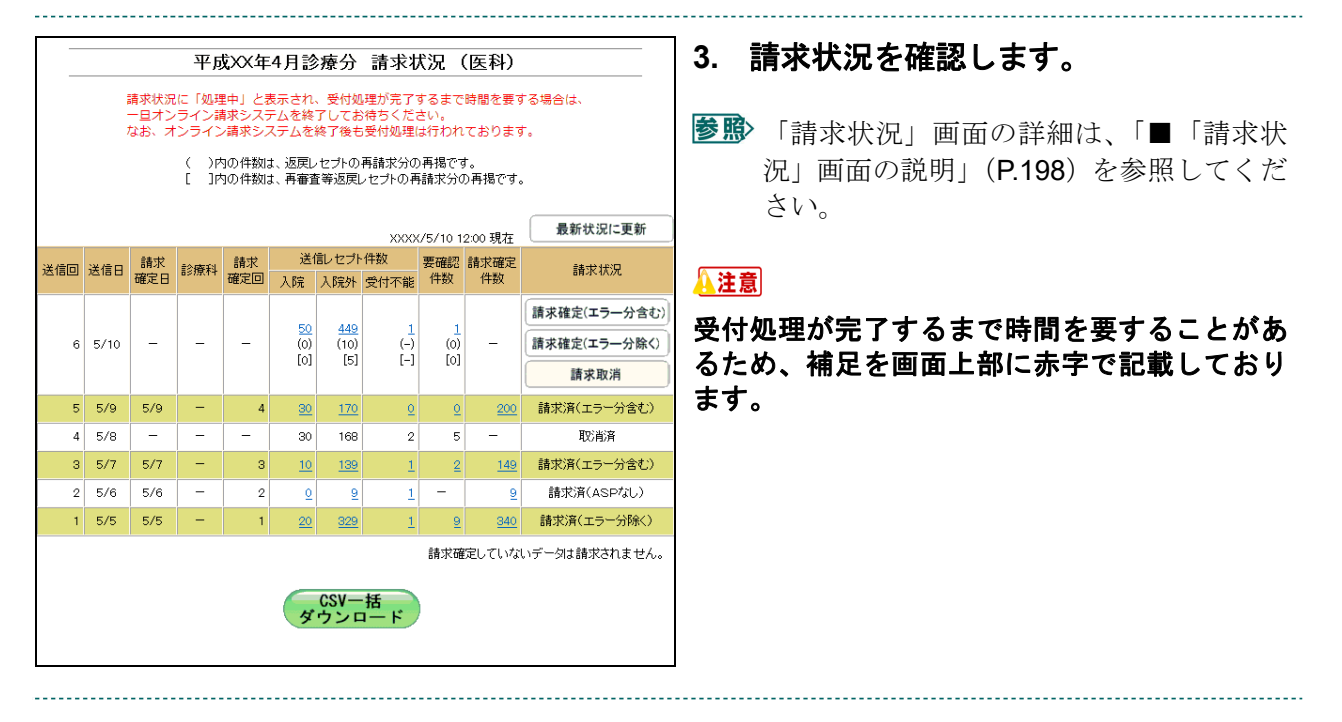

# び 補足

「請求状況」画面は、医療機関(医科)、医療機関(歯科)、薬局および訪問看護ステーション の場合で、表示される項目が一部異なります。 ■「請求状況」画面の説明

≪「請求状況」画面<医療機関(医科)>≫

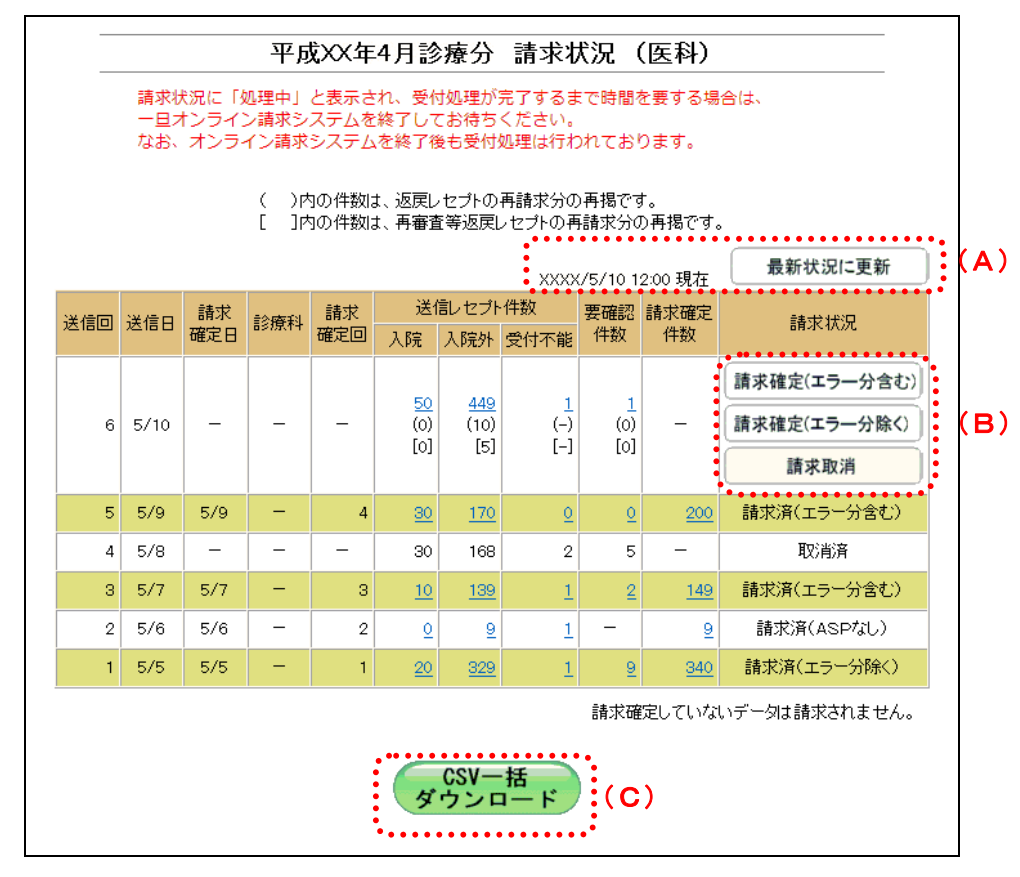

≪「請求状況」画面<医療機関(歯科)**>**≫

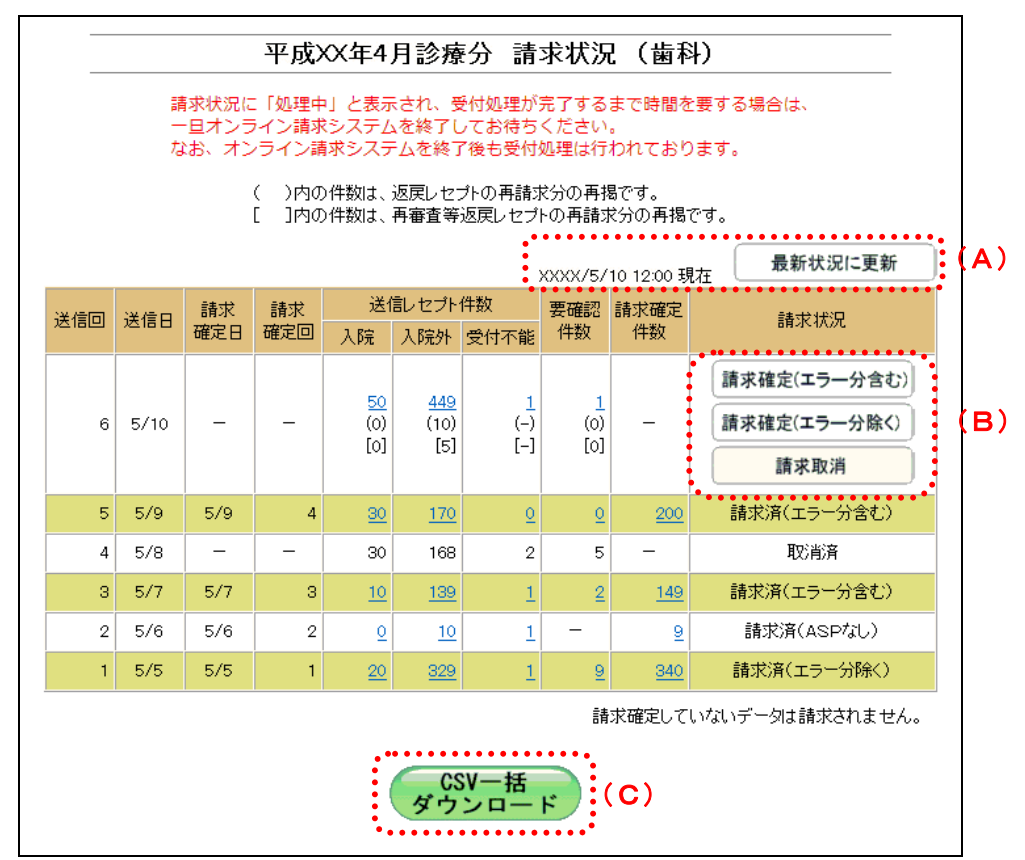

#### ≪「請求状況」画面<薬局>≫

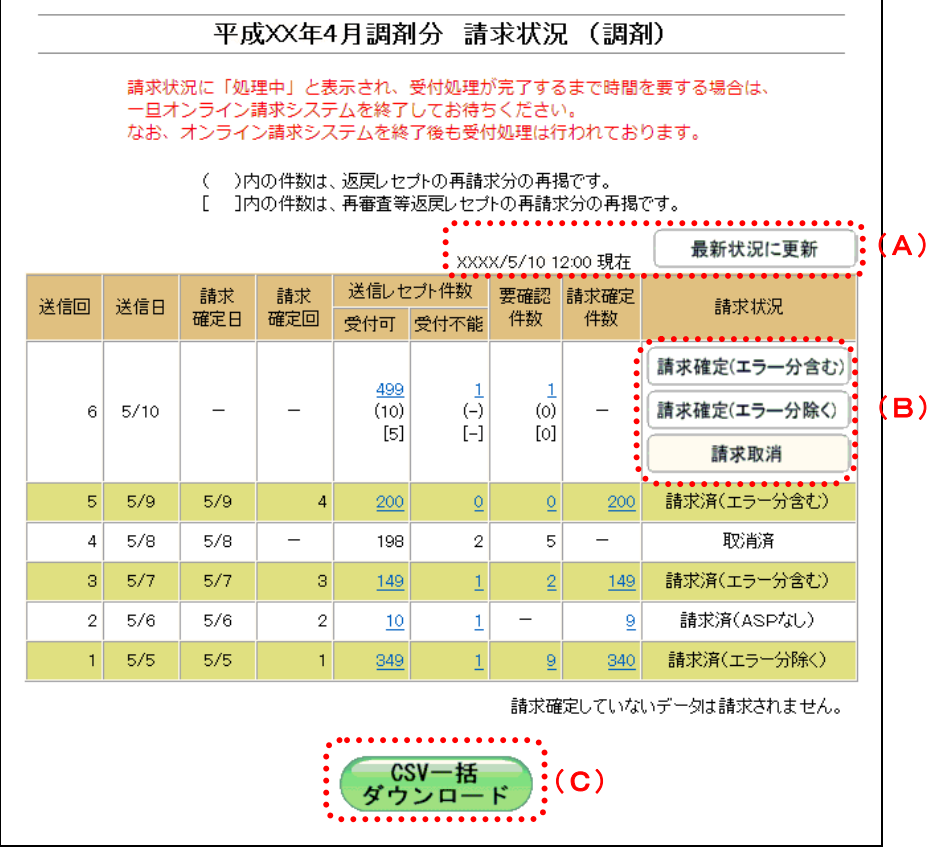

≪「請求状況」画面<訪問看護ステーション>≫

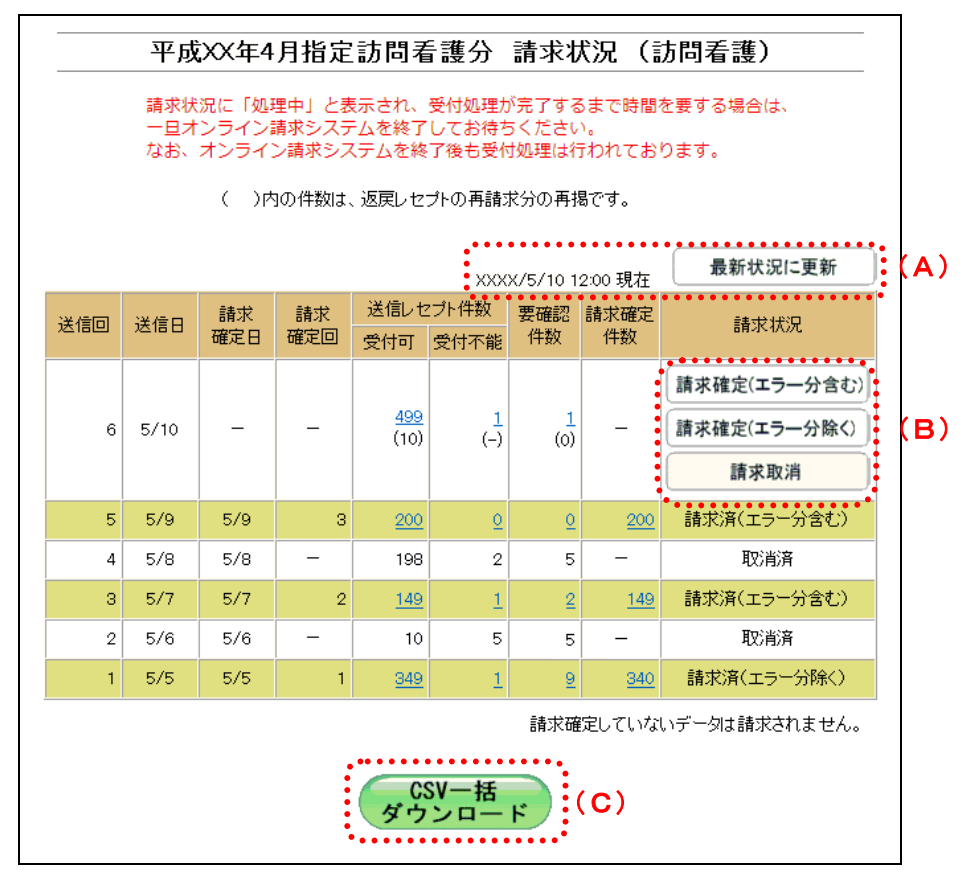

#### 画面の操作説明

- (A)【最新状況に更新】ボタンをクリックすると、表示時刻が更新され、最新の「請求状況」画面 が表示されます。
- (B) 操作ボタン

「レセプト送信」画面で、「ASP あり」を選択した場合と、「ASP なし」を選択した場合とで、 表示されるボタンが以下のように変わります。

| 設定     | 表示されるボタン           |
|--------|--------------------|
| ASP あり | 【請求確定(エラー分含む)】ボタン  |
|        | 【請求確定(エラー分除く)】 ボタン |
|        | 【請求取消】ボタン          |
| ASP なし | 【請求確定(ASP なし)】ボタン  |
|        | 【請求取消】ボタン          |

(C)【CSV 一括ダウンロード】ボタンをクリックすると「CSV 一括ダウンロード」画面が表示されます。

# ダ禰足

・返戻レセプトの再請求分は、件数下段の()内に再掲表示されます。

・再審査等返戻レセプトの再請求分は、件数下段の[]内に再掲表示されます。

#### 画面の項目説明

| 医療機関・楽局・訪問看護スアージ                     | /ョンが当月にレセフト送信を行った回数を表示します。                                |
|--------------------------------------|-----------------------------------------------------------|
|                                      |                                                           |
| レセフト送信を行った日付を表示し                     | ノます。                                                      |
|                                      |                                                           |
| レセフト送信後、請求状況画面で請                     | 青水確定の操作を行った日付を表示します。<br>た日40日の日台をまごしまた                    |
| 目期確定された場合は、赤子で当該                     | 《月 10 日の日付を表示します。                                         |
|                                      |                                                           |
| 「一」を表示します。 医科 DPC                    |                                                           |
| ●請求確定回                               |                                                           |
| レセプト送信後、請求状況画面で請                     | 青求確定の操作を行った回数を表示します。                                      |
| ●送信レセプト件数 ※                          |                                                           |
| 入院 医科 DPC 歯科                         | レセプト送信したデータのうち、入院レセプトの件数を表示し<br>ます。(受付不能エラーとなった件数は除きます。)  |
| 入院外医科菌科                              | レセプト送信したデータのうち、入院外レセプトの件数を表示<br>します。(受付不能エラーとなった件数は除きます。) |
| 受付可 薬局 訪問看護                          | レセプト送信したレセプトデータの件数を表示します。<br>(受付不能エラーとなった件数は除きます。)        |
| 受付不能                                 | 受付処理の結果、受付不能エラーとなったレセプトデータの件数                             |
|                                      | を表示します。                                                   |
| ●要確認件数 ※                             |                                                           |
| 「ASP あり」でレセプト送信を行-                   | った場合、事務的な内容でエラーとなったレセプトデータの件数                             |
| を表示します。(「ASP なし」で送                   | 信を行った場合は、「-」を表示します。)                                      |
| ●請求確定件数 ※                            |                                                           |
| 請求確定を行った件数を表示します<br>となります。(請求確定前は「-」 | <sup>+</sup> 。請求確定の件数が、実際に請求されるレセプトデータの件数<br>を表示します。)     |
| ●請求状況                                |                                                           |
|                                      | 「受付処理中」または「受付・事務点検 ASP 処理中」の状態です。                         |
| 処埋中                                  | 処理中は請求確定などの操作は行えません。                                      |
|                                      | エラー分を含んで請求確定します。                                          |
| 【請水確定(エフー分古む)】ホタン                    | (「ASP あり」でレセプト送信後に表示します。)                                 |
| 【建立歴史(エラ、八陸ノ)】ギカン                    | エラー分を除いて請求確定します。                                          |
| 【請水唯足(エノーカ床、)】 ホクン                   | (「ASP あり」でレセプト送信後に表示します。)                                 |
| 【請求確定(ASP なし)】ボタン                    | 請求確定します。(「ASP なし」でレセプト送信後に表示します。)                         |
| 【請求取消】ボタン                            | 送信したレセプトデータを取消します。                                        |
| ●請求状況                                |                                                           |
| 請求済(エラー分含む)                          | エラー分を含んだレセプトデータが請求確定済の状態です。<br>請求済データの取消しはできません。          |
| 請求済(エラー分除く)                          | エラー分を除いたレセプトデータが請求確定済の状態です。<br>請求済データの取消しはできません。          |
| 請求済(エラー分除く)(自動確定)                    | エラー分を除いたレセプトデータが自動確定済の状態です。                               |
| 請求済 (ASP なし)                         | ASP なしで送信したレセプトデータが請求確定済の状態です。<br>請求済データの取消しけできません        |
| ま ( <b>ACD</b> か)) (白 新 座 学)         | PHANA / / シルATA しはくこよじん。                                  |
|                                      | AOF なして达信しにレビノトアータか日期唯正済の状態です。                            |

 取消済
 送信したレセプトデータが取消された状態です。

 ※()内は、返戻レセプトの再請求分の再掲を表示します。
 []内は、再審査等返戻レセプトの再請求分の再掲を表示します。

# ダ禰足

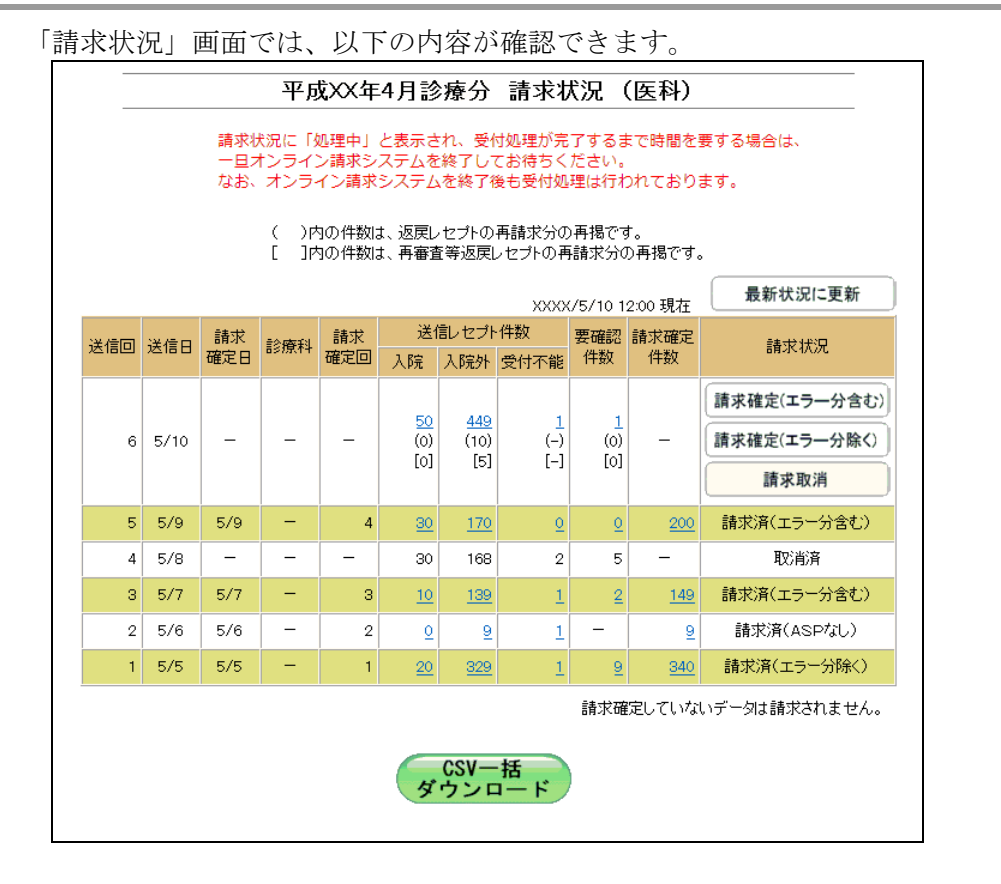

- 送信回 1:5月5日に、350件を「ASP あり」で送信した結果、1件が受付不能エラー、9件が 要確認エラーとなり、エラー分を除いて請求確定を行いました。
- 送信回 2:5月6日に、エラー分10件を訂正して「ASPなし」で送信した結果、1件が受付不能エラーとなり、請求確定を行いました。
- 送信回 3:5月7日に、150件を「ASP あり」で送信した結果、1件が受付不能エラー、2件が 要確認エラーとなり、エラー分を含めて請求確定を行いました。
- 送信回 4:5月8日に、200件を「ASP あり」で送信した結果、2件が受付不能エラー、5件が 要確認エラーとなり、請求取消を行いました。
- 送信回 5:5月9日に、エラー分7件を訂正して、再度、200件を「ASP あり」で送信し、請求 確定を行いました。
- 送信回 6:5月 10日に、500件を「ASP あり」で送信した結果、1件が受付不能エラー、1件が 要確認エラーとなりました。

#### ■自動確定について

毎月10日の24時時点で、未確定のレセプトデータは、システム側で自動的に請求確定 を行います。

「ASP あり」で送信した場合は、エラー分を除く請求確定により自動確定を行います。 「ASP なし」で送信した場合は、ASP なし請求確定により自動確定を行います。

自動確定の対象となるレセプトデータは、10日の24時時点でレセプト送信が完了し、 かつ未確定となっているすべてのレセプトデータです。

10日の24時時点で受付処理中のレセプトデータについては、受付完了後に自動確定を 行います。

# 0 補足

ログアウト

- ・対象データが全件エラーの場合には、自動確定は実行されません。当該レセプトデータについ ては、請求取消を行ってください。
- ・自動確定中または自動確定後に、処理状況のメッセージが「トップページ」画面に以下のよう に表示されます。

自動確定中のメッセージ(医科の場合)

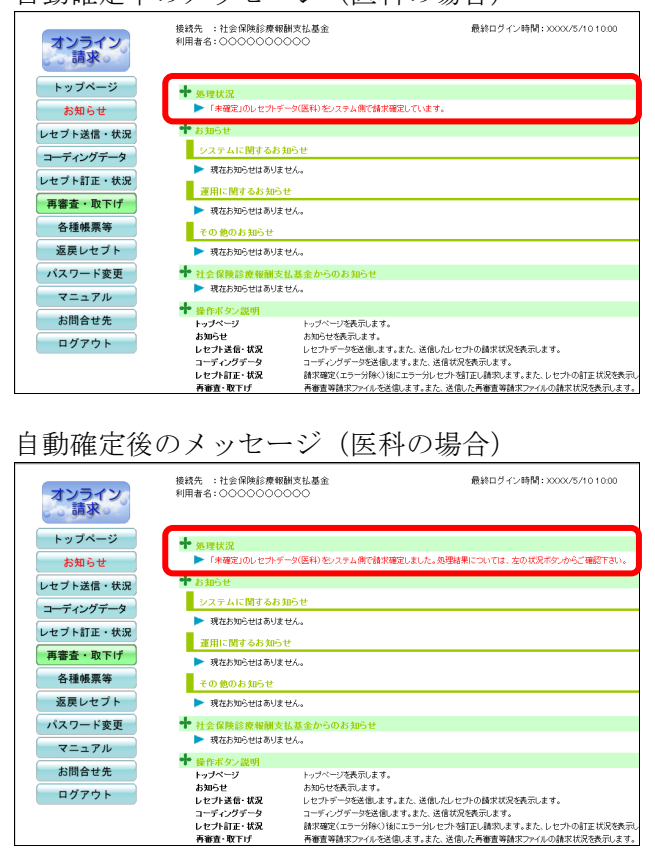

# 5.2.2 請求状況を確認する

#### 5.2.2.1 送信件数を確認する

送信したレセプトデータの件数は、「送信データ集計表」を表示して確認します。

# ダ補足

- ・レセプトデータの件数は、送信回単位に集計されます。
  ・「送信データ集計表」は印刷することができます。また、CSV 形式のファイル形式でダウンロードすることもできます。
- ▶ 「送信データ集計表」の詳細は、『別添 印刷対象帳票・CSV・PDF 作成対象ファイル』を参照してください。
  - 「トップページ」画面で【レセプト送信・状況】ボタンをクリックし、【状況 (医科)】または【状況(DPC)】ボタンをクリックします。

「請求状況」画面が表示されます。

「入院」または「入院外」欄の件数(リンク文字列)をクリックします。

「入院」欄の件数 クリックすると、「送信データ集計表(入院 分)」画面が表示されます。

「入院外」欄の件数 クリックすると、「送信データ集計表(入院 外分)」画面が表示されます。

▶●「送信データ集計表」画面の詳細は、
 「■「送信データ集計表」画面の説明」
 (P.205)および「■「送信データ集計表」
 の見方」(P.206)を参照してください。

| 平成XX年4月診療分 請求状況 (医科)<br>講求状況に「処理中」と表示され、受付処理が売了するまで時間を要する場合は、<br>ー目オンライン講求システムを終了してお待ちください。<br>なお、オンライン講求システムを終了してお待ちください。<br>なお、オンライン講求システムを終了したお待ちください。<br>()内の件拠は、返戻しセナいの再請求分の再掲です。<br>[]]内の件拠は、再審査等返戻レセナいの再請求分の再掲です。 |                                                |           |     |           |                         |                           |                 |                 |            |                                            |
|----------------------------------------------------------------------------------------------------|------------------------------------------------|-----------|-----|-----------|-------------------------|---------------------------|-----------------|-----------------|------------|--------------------------------------------|
|                                                                                                    | ×××××/5/10 12:00 現在 最新状況に更新                    |           |     |           |                         |                           |                 |                 |            |                                            |
| 送信回                                                                                                    | 送信日                                            | 請求<br>確定日 | 診療科 | 請求<br>確定回 | 送代入院                    | 記セプト<br>入院外               | 件数<br>受付不能      | 要確認<br>件数       | 請求確定<br>件数 | 請求状況                                       |
| 6                                                                                                    | 5/10                                           | -         | -   | -         | <u>50</u><br>(0)<br>[0] | <u>449</u><br>(10)<br>[5] | 1<br>(-)<br>[-] | 1<br>(0)<br>[0] | _          | 請求確定(エラー分含む)       請求確定(エラー分除く)       請求取消 |
| 5                                                                                                    | 5/9                                            | 5/9       | -   | 4         | <u>30</u>               | <u>170</u>                | <u>0</u>        | <u>0</u>        | <u>200</u> | 請求済(エラー分含む)                                |
| 4                                                                                                    | 5/8                                            | -         | -   | -         | 30                      | 168                       | 2               | 5               | -          | 取消消済                                       |
| з                                                                                                    | 5/7                                            | 5/7       | -   | з         | <u>10</u>               | <u>139</u>                | 1               | 2               | <u>149</u> | 請求済(エラー分含む)                                |
| 2                                                                                                    | 5/6                                            | 5/6       | -   | 2         | <u>0</u>                | <u>9</u>                  | 1               | -               | <u>9</u>   | 請求済(ASPなし)                                 |
| 1                                                                                                    | 5/5                                            | 5/5       | -   | 1         | <u>20</u>               | <u>329</u>                | 1               | 9               | <u>340</u> | 請求済(エラー分除く)                                |
|                                                                                                    | 請求確定していないデータは請求されません。<br><b>SV一括</b><br>ダウンロード |           |     |           |                         |                           |                 |                 |            |                                            |

|                           |            | <u>入院外</u> | <u>9^</u>  | 印刷レイアウト   | CSV#ウンロード | N 7       |
|---------------------------|------------|------------|------------|-----------|-----------|-----------|
|                           |            | 平成XX年 4    | 月分 送信データ集員 | 十表        | 送信年月日 平   | 成XX年 5月 9 |
| 数表:医科 郡市区番号:Ⅹ)<br>☞       | ( 医療機関コード: | *******    | 8称:0000000 | 0000 診療料: | 送信回: 5    |           |
| 人院<br>準差の运行 食業準差・生活課題     |            |            |            | 生活療養      |           |           |
| レゼヴト権別                    | 件数         | 診療実日数      | 点数         | 一部負担金     | 金額        | 標準負担額     |
| 医保単独・本人                   | 12         | 120        | 120,000    | 0         | 380,000   | 93,600    |
| 医保単独・六歳                   | 2          | 20         | 20,000     | 0         | 80,000    | 15,800    |
| 医保険神・変作                   | 12         | 120        | 120,000    | 0         | 360,000   | 93,600    |
| BUT PT TO AN INTO A       | 2          | 20         | 20,000     | 20,000    | 80,000    | 15,800    |
| 医保単独・商7                   |            |            | 00.000     | 20,000    | 80.000    | 15,800    |
| 医保単独・尚7<br>医保1公併・本人       | 2          | 20         | 20,000     |           |           | 10,000    |
| 医保単独・高7<br>医保1公併・本人<br>合計 | 2<br>30    | 20<br>300  | 300,000    | 40,000    | 920,000   | 234,000   |

### **∅** 禰足

- ・「ASP なし」で送信した場合は、「入院」または「入院外」欄の件数のどちらをクリックして も、同じ「送信データ集計表」が表示されます。
- ・薬局、訪問看護ステーションの場合は、「送信データ集計表」に入院・入院外の区分けはありません。「受付可」欄の件数(リンク文字列)をクリックすると、送信したレセプトデータの「送信データ集計表」が表示されます。

#### ■「送信データ集計表」画面の説明

≪ASP ありの場合≫

|                                                                                                    | ( = | <b>(A</b><br>入院外 | )<br><u>分へ</u> | (B)<br>印刷レイアウト | (C)     | (D)<br># 7 |       |  |
|----------------------------------------------------------------------------------------------------|-----|------------------|----------------|----------------|---------|------------|-------|--|
| <ul> <li>・ 平成XX年 4月分 送信データ集計表</li> <li>送信年月日 平成XX年 5月 9日</li> <li>点数表:医科 都市区番号:XX 医療機関コード:XXXXXX 名称:○○○○○○○○○ 診療科: 送信回: 5</li> <li>入院</li> </ul> |     |                  |                |                |         |            |       |  |
| 1 → -0 1 5× Dif                                                                                                    |     | 療養の              | 食事療養・生活療養      |                |         |            |       |  |
| レセフト種別                                                                                                    | 件 数 | 診療実日数            | 点 数            | 一部負担金          | 金額      | 標準負担額      | -     |  |
| 医保単独・本人                                                                                                    | 12  | 120              | 120,000        | 0              | 380,000 | 93,600     | j 🔺 🖡 |  |
| 医保単独・六歳                                                                                                    | 2   | 20               | 20,000         | 0              | 60,000  | 15,600     | j     |  |
| 医保単独・家族                                                                                                    | 12  | 120              | 120,000        | 0              | 360,000 | 93,600     | j     |  |
| 医保単独・高 7                                                                                                    | 2   | 20               | 20,000         | 20,000         | 60,000  | 15,600     | 1     |  |
| 医保1公併・本人                                                                                                    | 2   | 20               | 20,000         | 20,000         | 60,000  | 15,600     | 1     |  |
| 合計                                                                                                    | 30  | 300              | 300,000        | 40,000         | 920,000 | 234,000    | 4     |  |
| 受付不能                                                                                                    | 0   |                  |                |                |         |            |       |  |

≪ASP なしの場合(表の部分のみ)≫

| したでと毎別 | 療養の給付 |       |        |       |   |  |  |
|--------|-------|-------|--------|-------|---|--|--|
| レビンド種別 | 件 数   | 診療実日数 | 点 数    | 一部負担金 | - |  |  |
| 合計     | 9     | -     | 10,000 | -     | ^ |  |  |
| 受付不能   | 1     |       |        |       |   |  |  |

#### 画面の操作説明

(A)「入院外分へ」のリンク文字列をクリックすると、「送信データ集計表(入院外分)」画面が表示されます。
 「入院分へ」のリンク文字列をクリックすると、「送信データ集計表(入院分)」画面が表示されます。

※(A)は、薬局、訪問看護ステーションの場合には表示されません。

- (B)【印刷レイアウト】ボタンをクリックすると、「印刷レイアウト」画面が表示されます。
- (C)【CSV ダウンロード】ボタンをクリックすると、CSV ファイルがダウンロードされます。
- (D) 画面を終了するときは、【終了】ボタンをクリックします。
- (E)月遅れ請求した場合においても、診療年月には当月請求と同じ年月が表示されます。

# ダ禰足

印刷時の設定(推奨)は、以下のとおりです。

- ・用紙サイズ:A4
- ・印刷の向き:横
- ・余白: (上) 10mm、(下) 10mm、(左) 10mm、(右) 10mm
- ●野 「送信データ集計表」の印刷レイアウトは、『別添 印刷対象帳票・CSV・PDF 作成 対象ファイル』を参照してください。

#### ■「送信データ集計表」の見方

「送信データ集計表」の各項目には、以下の値が表示されます。

| 項目              | 値                       |
|-----------------|-------------------------|
| 療養の給付/件数        | レセプト種別ごとにレセプト単位で該当するレセプ |
|                 | トデータの件数が表示されます。         |
| 療養の給付/診療実日数     | レセプト種別ごとに該当する主保険の診療実日数が |
|                 | 表示されます。                 |
| 療養の給付/点数        | レセプト種別ごとに該当する主保険の点数が表示さ |
|                 | れます。                    |
| 療養の給付/一部負担金     | レセプト種別ごとに該当する主保険の一部負担金が |
|                 | 表示されます。                 |
| 食事療養・生活療養/金額    | レセプト種別ごとに該当する主保険の食事療養およ |
|                 | び生活療養の金額が表示されます。        |
| 食事療養・生活療養/標準負担額 | レセプト種別ごとに該当する主保険の食事療養およ |
|                 | び生活療養の標準負担額が表示されます。     |

※表示される値は、すべて受付不能(L2 エラー及び受付不能L3 エラー)レセプトデータを除きます。

下記のレセプトデータを1件送信した場合の送信データ集計表は、以下のとおりです。 ≪例≫

・医保(主保険):118,143 点 一部負担金 0円

・公費

: 118,143 点 一部負担金 11,500 円

| しわずし毎回   |    | 療養0   | 食事療養・生活療養 |       |        |        |
|----------|----|-------|-----------|-------|--------|--------|
| レビノト裡別   | 件数 | 診療実日数 | 点 数       | 一部負担金 | 金額     | 標準負担額  |
| 医保1公併・六歳 | 1  | 31    | 118,143   | 0     | 42,240 | 17,160 |
| 合計       | 1  | 31    | 118,143   | 0     | 42,240 | 17,160 |
| 受付不能     | 0  |       |           |       |        |        |

#### 5.2.2.2 エラーの件数や内容を確認する

送信したレセプトデータのエラー件数は、「請求状況」画面の「受付不能」または「要 確認件数」欄で確認します。

また、エラーの内容は、「受付・事務点検 ASP 結果リスト」または「受付処理結果リスト」を表示して確認します。

#### **乄**禰足

- ・「ASP あり」でレセプト送信した場合、受付・事務点検 ASP を行った結果(エラー内容)は、 送信回単位に「受付・事務点検 ASP 結果リスト」で確認できます。
- ・「ASP なし」でレセプト送信した場合、受付チェックを行った結果(エラー内容)は、送信回 単位に「受付処理結果リスト」で確認できます。
- ・「受付・事務点検 ASP 結果リスト」および「受付処理結果リスト」は印刷することができま す。また、CSV 形式のファイル形式でダウンロードすることもできます。
- ● 「受付・事務点検 ASP 結果リスト」および「受付処理結果リスト」の詳細は、『別添印刷対象帳票・CSV・PDF 作成対象ファイル』を参照してください。

 「トップページ」画面で【レセプト送 信・状況】ボタンをクリックし、【状況 (医科)】または【状況(DPC)】ボタ ンをクリックします。

「請求状況」画面が表示されます。

2. 「受付不能」または「要確認件数」欄 の件数(リンク文字列)をクリックし ます。

「ASP あり」で送信した場合は、「受付・事 務点検 ASP 結果リスト」画面が表示されま す。

「ASP なし」で送信した場合は、「受付処理 結果リスト」画面が表示されます。

●形「受付・事務点検 ASP 結果リスト」および「受付処理結果リスト」画面の詳細は、「■「受付・事務点検 ASP 結果リスト」・「受付処理結果リスト」画面の説明」(P.209)を参照してください。

#### 平成XX年4月診療分 請求状況 (医科) 請求状況に「処理中」と表示され、受付処理が完了するまで時間を要する場合は、 ー旦オンライン請求システムを終了してお待ちください。 なお、オンライン請求システムを終了後も受付処理は行われております。 ( )内の件数は、返戻レセブトの再請求分の再掲です。[ ]内の件数は、再審査等返戻レセプトの再請求分の再掲です。 最新状況に更新 2:00 現在 送信回 送信日 諸求 確定日 診療科 諸求 送信レセフ 確定回 入院 人院外 送信レセブ 件数 要確認請求確定 請求状況 受付不能件数 件数 請求確定(エラー分含む) (0) [0] 6 5/10 (10) (-) [-] 請求確定(エラー分除く) 請求取消 5 5/9 5/9 請求済(エラー分含す)) <u>30</u> 4 5/8 30 2 取消済 16 3 5/7 5/7 з <u>10</u> 請求済(エラー分含む) 2 5/6 5/6 -請求済(ASPなし) 2 0 9 1 5/5 5/5 340 請求済(エラー分除く) -----請求確定していないデータは請求されません。 CSV一括 ダウンロード

| 机数表 | : 医科 都市区(        | ir号:XX 医療機能      | 平成XX年<br>明コード:X X X X X X X X | 4月分 愛(<br>名称:00 | J-事務点後ASP結果リスト<br>〇〇〇〇〇〇〇〇 診療科: 送                                        | 信屈 :      | 送信年月日 :<br>社会 | 平成XX年 5月 10<br>(保険18/應報酬支払差 |
|-----|------------------|------------------|-------------------------------|-----------------|--------------------------------------------------------------------------|-----------|---------------|-----------------------------|
| πø  | レセプト番号<br>カルテ普号等 | 診療年月<br>入院・入院外の別 | 患者氏名<br>生年月日                  | エラー<br>コード      | エラー又は確認事項                                                                | 18度<br>識別 | 事項名           | 点数(詞)<br>(正)                |
| 1   | 000,005          | 平成XX. 4<br>入院    | オンライン大郎<br>昭和40. 1. 1         | 2162            | 【受付不能】被保険者証着号が記<br>録されていません。<br>レゼプト内レコード番号[000<br>2] レコード内項目位置[00<br>4] |           |               |                             |
| 2   | 000,001-0000     | 平成XX. 4<br>入 院   | オンライン二郎<br>昭和50.2.2           | 3133            | 【受付不能】男女区分に誤った<br>コードが記録されています。                                          |           | 3             |                             |
|     |                  |                  |                               | 4501            | 請求点動が誤っています。                                                             |           | 280           | -                           |
|     |                  |                  |                               | 4301            | 固定点数が誤っています。                                                             | 11        | 初始8年4 280×1   | 280                         |
|     |                  |                  |                               |                 |                                                                          |           |               |                             |

# び禰足

- ・「ASP あり」で送信した場合は、「受付不能」または「要確認件数」欄の件数のどちらをクリ ックしても、同じ「受付・事務点検 ASP 結果リスト」が表示されます。
- ・「ASP なし」で送信した場合は、「要確認件数」欄には常に「-」が表示されるため、リスト 画面の表示はできません。

### ■「受付・事務点検 ASP 結果リスト」・「受付処理結果リスト」 画面の説明

### ≪「受付・事務点検 ASP 結果リスト」画面≫

|                            |                                                          |                                                                                     |                                                                                      |                                                      |                                                                                                  |                              | ••••••                             | <del></del>             | ••••••           | ••••          |
|----------------------------|----------------------------------------------------------|-------------------------------------------------------------------------------------|--------------------------------------------------------------------------------------|------------------------------------------------------|--------------------------------------------------------------------------------------------------|------------------------------|------------------------------------|-------------------------|------------------|---------------|
|                            |                                                          |                                                                                     | ( 🗅                                                                                  | 0                                                    |                                                                                                  |                              | 刷レイアウト                             | CSVダウンロード               | 終 7              |               |
|                            |                                                          |                                                                                     |                                                                                      |                                                      |                                                                                                  | ••••                         | •••••                              |                         | •••••            | ••••          |
|                            |                                                          |                                                                                     | 平成XX年                                                                                | 4月分 受你                                               | ∫・事務点検ASP結果リスト                                                                                   |                              |                                    | 送信年月日 平成<br>社会保留        | XX年 5」<br>検診療報酬す | ∃ 10日<br>€私基金 |
| 点数表                        | :医科 郡市区番                                                 | ⊮号:XX 医療機関                                                                          | ] ⊐ ∽ ኑ : x x x x x x x x                                                            | 名称:〇〇                                                | 00000000 診療科: 送                                                                                  | 信団:                          | 6                                  |                         |                  |               |
| 項番                         | レセプト番号<br>カルテ番号等                                         | 診療年月<br>入院・入院外の別                                                                    | 患者氏名<br>生年月日                                                                         | エラー<br>コード                                           | エラー又は確認事項                                                                                        | 診療<br>識別                     | 3                                  | 事項名                     | 点数(誤<br>五)       |               |
| 1                          | 000,005                                                  | 平成XX. 4<br>入院                                                                       | オンライン太郎<br>昭和 4 0 . 1 . 1                                                            | 2162                                                 | 【受付不能】被保険者証番号が記<br>録されていません。<br>レセプト内レコード番号[000<br>2] レコード内項目位置[00<br>4]                         |                              |                                    |                         |                  | ^             |
| 2                          | 000,001-<br>0000<br>B123-456                             | 平成XX. 4<br>入院                                                                       | オンライン二郎<br>昭和50.2.2                                                                  | 3133                                                 | 【受付不能】男女区分に誤った<br>コードが記録されています。                                                                  |                              | 3                                  |                         |                  |               |
|                            |                                                          |                                                                                     |                                                                                      | 4501                                                 | 請求点数が誤っています。                                                                                     |                              | 280                                |                         |                  |               |
|                            |                                                          |                                                                                     |                                                                                      | 4301                                                 | 固定点数が誤っています。                                                                                     | 11                           | 初診料 28                             | 0 × 1                   |                  | 280<br>288    |
| 注 1.<br>2.<br>3            | エラーコード10<br>エラーコード20                                     | 00番台 (L1エラー<br>00番台 (L2エラー<br>00番台 (L2エラー                                           | )は、医療機関(薬局)単位<br>)は、レセプト単位でエラー・<br>ントオーラーと1 ア道路1                                     | でエラーとなっ<br>となっているか                                   | っているため、再請求が必要なもの。<br>とめ、再請求が必要なもの。<br>ダント」でが191 ていえので、再該4                                        | ≠°°×≖≖                       | ታታፄ.መ                              |                         |                  | Ŷ             |
| 3.<br>4.<br>5.<br>6.<br>7. | エラーコード48<br>エラーコード30<br>エラーコード70<br>「レセプト内レコ<br>「レコード内項目 | ○ 0 番台 (L 4 8エラ<br>○ 0 ~ 4 0 0 0 番台 (<br>0 0 番台 (ルールに基<br>一下番号」とは、レセ<br>位置」とは、1 レコー | ー)は、エワーとして連絡し<br>しる、レ4エラーのうちレ4<br>づくチェックエラー)は、ル・<br>プト共通レコード(REレコー<br>ド内の先頭から数えて、エラ・ | ているか、止?<br>8 ェラーを除。<br>ールに基づくう<br>ド)から数えて<br>ーが何番目のれ | 希分として処理しているので、再請み<br>く)は、事務点検の結果、レセブト内<br>チェックの結果、レセブト内でエラー<br>て、エラーが何行目のレコードに存在<br>頁目に存在するかを示す。 | マか不要<br>すでェラ<br>・が確認<br>まするか | なもの。<br>〜が確認され、<br>され、要確認L<br>を示す。 | 要確認レセブトとな<br>ノセブトとなったもの | ぶったもの。<br>D。     |               |
| 8.                         | 【受付不能】が記                                                 | 緑されている場合は、                                                                          | 医療機関(薬局)単位又は、]                                                                       | レセブト単位1                                              | でエラーとなっているため、再請求加                                                                                | 心事な                          | もの。                                |                         |                  |               |

(A) (B) (C)

#### 画面の操作説明

- (A) 【印刷レイアウト】ボタンをクリックすると、「印刷レイアウト」 画面が表示されます。
- (B)【CSV ダウンロード】ボタンをクリックすると、CSV ファイルがダウンロードされます。
- (C) 画面を終了するときは、【終了】ボタンをクリックします。
- (D) 月遅れ請求した場合においても、診療年月には当月請求と同じ年月が表示されます。

#### **〆**禰足

印刷時の設定(推奨)は、以下のとおりです。

- ・用紙サイズ:A4
- ・印刷の向き:横
- ・余白: (上) 10mm、(下) 10mm、(左) 10mm、(右) 10mm

#### ≪「受付処理結果リスト」画面≫ (A) **(B)** (C) (D) ................... ........... 印刷レイアウト CSVダウンロ・ 終了 ..... 平成XX年 4月分。受付処理結果リスト 送信年月日 平成XX年 5月 6日 社会保険診療報酬支払基金 点数表:医科 郡市区番号:XX 医療機関コード:XXXXXXX 名称:〇〇〇〇〇〇〇〇〇 診療科: 送信回: 2 点数(誤) (正) レセプト番号 カルテ番号等 診療年月 大院・大院外の別 患者氏名 生年月日 エラー コード 診療 項番 エラー又は確認事項 事項名 識別 【受付不能】被保険者証番号が記 録されていません。 レセブト内レコード番号[000 2] レコード内項目位置[00 4] 000,005 平成XX. 4 オンライン太郎 昭和40.1.1 2162 入院 注 1. エラーコード1000番台(L1エラー)は、医療機関(薬局)単位でエラーとなっているため、再請求が必要なもの。 2. エラーコード2000番台(L2エラー)は、レセプト単位でエラーとなっているため、再請求が必要なもの。 3. ェラーコード4800番台(L48ェラー)は、ェラーとして連絡しているが、正常分として処理しているので、再請求が不要なもの。 4. エラーコード3000~4000番台(L3、L4エラーのうちL48エラーを除く)は、事務点検の結果、レセプト内でエラーが確認され、要確認レセプトとなったもの。 5. エラーコード7000番台(ルールに基づくチェックエラー)は、ルールに基づくチェックの結果、レセブト内でエラーが確認され、要確認レセプトとなったもの。 6. 「レセプト内レコード番号」とは、レセプト共通レコード(REレコード)から数えて、エラーが何行目のレコードに存在するかを示す。 「レコード内項目位置」とは、1レコード内の先頭から数えて、エラーが何番目の項目に存在するかを示す。 8. 【受付不能】が記録されている場合は、医療機関(薬局)単位又は、レセプト単位でエラーとなっているため、再請求が必要なもの。

#### 画面の操作説明

- (A) 【印刷レイアウト】ボタンをクリックすると、「印刷レイアウト」 画面が表示されます。
- (B)【CSV ダウンロード】ボタンをクリックすると、CSV ファイルがダウンロードされます。
- (C) 画面を終了するときは、【終了】ボタンをクリックします。
- (D)月遅れ請求した場合においても、診療年月には当月請求と同じ年月が表示されます。

### Ø 備足

印刷時の設定(推奨)は、以下のとおりです。

- ・用紙サイズ:A4
- ・印刷の向き:横
- ・余白: (上) 10mm、(下) 10mm、(左) 10mm、(右) 10mm
- ⑤ 「受付処理結果リスト」の印刷レイアウトは、『別添 印刷対象帳票・CSV・PDF 作 成対象ファイル』を参照してください。

# 5.2.3 請求を確定する

送信の完了したレセプトデータを請求確定します。 送信したレセプトデータを請求確定することで、審査支払機関へ請求を行ったことにな ります。

▲注意

- ・請求確定したレセプトデータは、請求取消できませんのでご注意ください。
  - ・同じレセプトデータを複数回送信した場合、同じレセプトデータの請求確定を複数回行うと「重複請求」になりますのでご注意ください。

| オンライン。<br>請求。  | 接続先 :社会保険診療報酬<br>利用者名:○○○○○○○○○                                | N支払基金 最<br>○○○                            |  |  |  |  |
|----------------|----------------------------------------------------------------|-------------------------------------------|--|--|--|--|
| トップページ<br>お知らせ | <ul> <li>╋ 処理状況</li> <li>▶ 受付・事務点様ASP(医</li> </ul>             | 科)を完了しました。請求確定の処理を行って下さい。                 |  |  |  |  |
| レセプト送信・状況      | ◆ お知らせ<br>システムに関するお知らせ                                         |                                           |  |  |  |  |
| コーティンクテータ      | 現在方知らせはありません。     環田 - 関連する た からせ                              |                                           |  |  |  |  |
| 再審査・取下げ        | <ul> <li>2月月に(表)9 つの 丸(つ)と</li> <li>現在お知らせはありません。</li> </ul>   |                                           |  |  |  |  |
| 返戻レセプト         | その他のお知らせ<br>▶ 現在お知らせはありません。                                    |                                           |  |  |  |  |
| パスワード変更        | <ul> <li>社会保険診療報酬支払基金からのお知らせ</li> <li>現在お知らせはありません。</li> </ul> |                                           |  |  |  |  |
| お問合せ先          | ◆ 操作ボタン説明<br>トップページ                                            | トップページを表示します。                             |  |  |  |  |
| ログアウト          | お知らせ<br>レセブト送信・状況                                              | お知らせを表示します。<br>レセプトデータを送信します。また、送信したレセプトの |  |  |  |  |

#### 接続先 :社会保険診療報酬支払基金 オンライン 請求。 利用者名:0000000000 トップペー 🕈 処理状況 ▶ 受付・事務点検ASP(医科)を完了しました。請求確定の処理を行って下さい。 お知らせ 🕈 お知らせ レセプト送信 システムに関するお知らせ 送信(医科 ▶ 現在お知らせはありません。 送信(DPC 運用に関するお知らせ 状況 (医科) 現在お知らせはありません。 状況 (DPC) その他のお知らせ コーディングデータ 現在お知らせはありません。 ╋ 社会保険診療報酬支払基金/ レセプト訂正・状況 のお知らせ 現在お知らせはありません。 取下げ 🕈 操作ボタン説明 各種帳票等 トッブページ トッブページを表示します。 お知らせ お知らせを表示します 返戻レセプト レセブト送信・状況 レセプトデータを送信します。また、送信したレセプト

# 画面左の【レセプト送信・状況】ボタ ンをクリックします。

【レセプト送信・状況】ボタンの下に、【送信 (医科)】・【送信 (DPC)】・【状況 (医科)】・【状 況 (DPC)】ボタンが表示されます。

#### ダ福足

医療機関(歯科)、薬局、訪問看護ステーション の場合、【送信】・【状況】 ボタンが表示されます。

# 請求確定するレセプトデータに応じて、【状況(医科)】または【状況(DPC)】 ボタンをクリックします。

「請求状況」画面が表示されます。

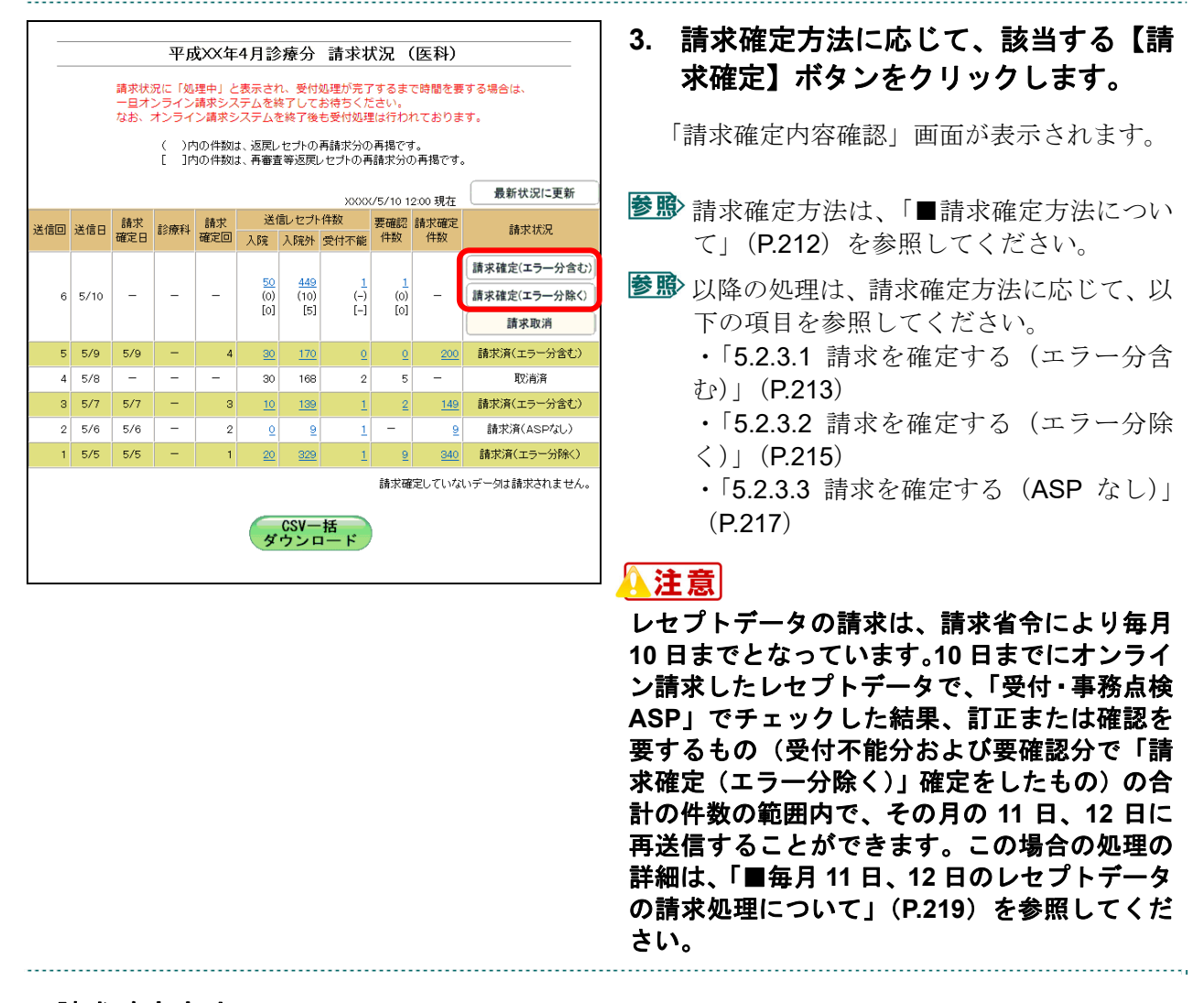

### ■請求確定方法について

「請求状況」欄に表示される【請求確定】または【請求取消】ボタンをクリックしたと きの請求確定方法は以下のとおりです。

| ボタン          | 請求確定方法                                            |
|--------------|---------------------------------------------------|
| 請求確定(エラー分含む) | 要確認分を含むレセプトデータを請求確定します。(受付不能分は除きます。)              |
| 請求確定(エラー分除く) | 受付不能分、要確認分の該当レセプトデータを除いたものを請求確定します。               |
| 請求確定(ASP なし) | 受付不能分のレセプトデータを除いたものを請求確定します。                      |
| 請求取消         | 送信したレセプトデータを請求取消します。<br>※請求確定したレセプトデータは請求取消できません。 |

#### び補足

【請求確定(エラー分除く)】ボタンをクリックして請求確定を行った場合、受付・事務点検 ASP でエラーとなったレセプトデータを Web 画面から訂正することができます。 ※支払基金のみの機能です。

を
か
し
セ
プ
ト
デ
ー
タ
の
訂
正
は
、
「
6
レ
セ
プ
ト
デ
ー
タ
を
訂
正
す
る
(
支
払
基
金
の
み
の
機
能
)
」
(
P.232)
を
参
照
し
て
く
だ
さ
い
。

# 5.2.3.1 請求を確定する (エラー分含む)

「請求状況」画面で【請求確定(エラー分含む)】ボタンをクリックした場合の請求確 定方法です。

# 1. 「請求状況」画面で【請求確定(エラ 一分含む)】ボタンをクリックします。

「請求確定内容確認」画面が表示されます。

## 2. 【実行】ボタンをクリックします。

「請求確定」画面が表示されます。

#### ダ禰足

処理を中止するには、【中止】ボタンをクリック してください。「請求状況」画面に戻ります。

# ダ禰足

「請求確定内容確認」画面の「請求確定件数」 は、「入院」+「入院外」で求められます。 (※薬局、訪問看護ステーションの場合、「請求 確定件数」は「受付可」の件数と同じです。)

# ■「請求確定内容確認」画面<医科>

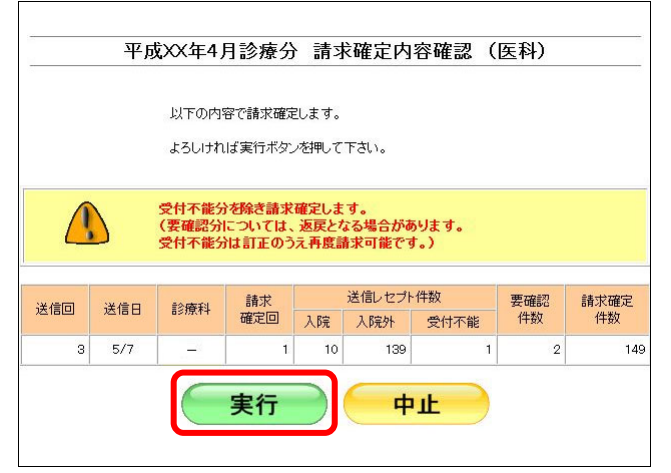

## ■「請求確定内容確認」画面<歯科>

|     | 平成X     | X年4月診                      | 療分                     | 請求確定                       | 内容確認             | (歯科) |      |
|-----|---------|----------------------------|------------------------|----------------------------|------------------|------|------|
|     |         | 以下の内容で!<br>よろしければ実         | 清求確定し<br>行ボタンを         | ます。<br>団甲して下さい。            |                  |      |      |
|     |         | 付不能分を防<br>要確認分につ<br>付不能分は言 | き請求確<br>いては、え<br>T正のうえ | 定します。<br>医戻となる場合<br>再度請求可能 | うがあります。<br>をです。) |      |      |
|     |         | 請求                         |                        | 送信レセプト                     | 件数               | 更確認  | 請求確定 |
| 送信回 | 送信日     | 確定回                        | 入院                     | 入院外                        | 受付不能             | 件数   | 件数   |
| 3   | 5/7     | 5                          | 10                     | 139                        | 1                | 2    | 14   |
|     | 1000000 | 実                          | 行                      |                            | 中止               | )    |      |

■「請求確定内容確認」画面<薬局>

|     | 平成XX            | 年4月調剤                         | 分 請求                          | 確定内容確認                     | 認(調剤)     |            |
|-----|-----------------|-------------------------------|-------------------------------|----------------------------|-----------|------------|
|     | 以"<br>よろ        | 下の内容で請求<br>らしければ実行ポ           | 確定します。<br>ジタンを押して下            | さい。                        |           |            |
|     | 受付<br>(要码<br>受付 | 不能分を除き計<br>確認分について<br>不能分は訂正( | 情求確定します<br>は、返戻となる<br>のうえ再度請求 | ・。<br>5場合があります。<br>だ可能です。) | •         |            |
| 送信回 | 送信日             | 請求<br>確定回                     | 送信レ<br>受付可                    | セプト件数<br>受付不能              | 要確認<br>件数 | 請求確定<br>件数 |
| з   | 5/7             | 3                             | 149                           | 1                          | 2         | 149        |
|     |                 | 実行                            |                               | 中止                         |           |            |

■「請求確定内容確認」画面<訪問看護ステーション>

| 平成  | XX年4月     | 皆定 <mark>訪問</mark> 看 | 護分 請              | 求確定内容          | 確認(訪 | 問看護) |
|-----|-----------|----------------------|-------------------|----------------|------|------|
|     |           |                      |                   |                |      |      |
|     | 以         | 下の内容で請求              | 確定します。            |                |      |      |
|     | よろ        | るしければ実行が             | ドタンを押してて          | でさい。           |      |      |
|     |           |                      |                   |                |      |      |
|     | 受付<br>(要研 | 不能分を除き言<br>確認分について   | 青求確定します<br>は、返戻とな | す。<br>る場合があります | t.   |      |
|     | 受付        | 不能分は訂正               | のうえ再度請            | 求可能です。)        |      |      |
|     |           |                      |                   |                |      |      |
| 送信回 | 送信日       | 請求                   | 送信                | ・セプト件数         | 要確認  | 請求確定 |
|     |           | 催足回                  | 受付可               | 受付不能           | 件数   | 件数   |
| 3   | 5/7       | 3                    | 149               |                | 1 2  | 149  |
|     | 6         |                      |                   |                | _    |      |
|     |           | 実行                   | ř 🚽 🤇             | 中止             | -    |      |
|     | U         |                      |                   |                |      |      |
|     |           |                      |                   |                |      |      |

請求確定 RCFIXR-I001 請求確定しました。

|     |                |                        | 平成〉                     | << 4. (×年4.)           | 月診療                  | 分讀                          | i求状汤                     | (医           | 科)           |                |
|-----|----------------|------------------------|-------------------------|------------------------|----------------------|-----------------------------|--------------------------|--------------|--------------|----------------|
|     | 請求<br>一旦<br>なお | 秋況に「<br>ロオンライ<br>3、オンラ | 「処理中」<br>(ン請求ミ<br>ライン請求 | と表示さ<br>/ステムを<br>!システム | れ、受付<br>終了して<br>を終了後 | 処理が男<br> お待ちく<br> <br> も受付処 | にすするま<br>(ださい。<br>処理は行わ) | で時間を<br>れており | 要する場る<br>ます。 | 含は、            |
|     |                |                        |                         |                        |                      |                             | XXXX/5/                  | 7 12:00      | 現在           | 最新状況に更新        |
| 详信同 | 送信日            | 請求                     | 診療乳                     | 請求                     | 送化                   | 記レセプト                       | 件数                       | 要確認          | 請求確定         | 轉花狀況           |
|     |                | 確定日                    | 65)M.T-F                | 確定回                    | 入院                   | 入院外                         | 受付不能                     | 件数           | 件数           | 6R-3X-1707C    |
| з   | 5/7            | 5/7                    | -                       | з                      | <u>10</u>            | <u>139</u>                  | 1                        | 2            | <u>149</u>   | 請求済(エラー分含む)    |
| 2   | 5/6            | 5/6                    | -                       | 2                      | <u>0</u>             | 9                           | 1                        | -            | 1            | BRIKIALASPISU/ |
| 1   | 5/5            | 5/5                    | -                       | 1                      | <u>20</u>            | 329                         | 1                        | 9            | 340          | 請求済(エラー分除く)    |
|     |                |                        |                         |                        |                      |                             | 請                        | 求確定し         | ていないデ        | ータは請求されません。    |
|     |                |                        |                         | (                      | CS<br>ダウ             | V一括<br>ンロー                  | ۴                        |              |              |                |

# 3. 【OK】ボタンをクリックします。

請求確定が完了し、「請求状況」欄に「請求済」 と表示されます。

# 5.2.3.2 請求を確定する (エラー分除く)

「請求状況」画面で【請求確定(エラー分除く)】ボタンをクリックした場合の請求確 定方法です。

|     |     |                                                                 |                                                                          |                                            |                                                                    |                                                               | ()                                                      |                         |
|-----|-----|-----------------------------------------------------------------|--------------------------------------------------------------------------|--------------------------------------------|--------------------------------------------------------------------|---------------------------------------------------------------|---------------------------------------------------------|-------------------------|
|     | 半月  | īXX年4月                                                          | 目診療分                                                                     | 、 請习                                       | <b>〒確定内</b>                                                        | 容確認                                                           | (医科)                                                    |                         |
|     |     | 以下の内<br>よろしけれ                                                   | 容で請求確定<br>しば実行ボタン                                                        | ミします。<br>ノを押して                             | 下さい。                                                               |                                                               |                                                         |                         |
|     |     | エラー分(S<br>なお、エラ・<br>ムのWeb」<br>Web上で言<br>いずれも本<br>訂正可能件<br>訂正不能件 | そ付不能分、<br>分のうち、<br><br>とでデータの<br>J正はできま<br>月中に再請<br>+数 4件 (受<br>+数 6件 (受 | 要確認<br>資格関係<br>訂正がで<br>せんのう<br>求する場<br>付不能 | 分)を除き請<br>Aについては<br>可能です。資<br>で、レセコン<br>合は、12E<br>1件 要確認<br>0件 要確認 | 求確定します<br>、請求確定し<br>(格関係以外<br>こよりデータの<br>目までにお願<br>3件)<br>6件) | す。<br>参にオンライン<br>のエラー分に<br>の訂正を行っ <sup>-</sup><br>いします。 | 請求システ<br>ついては、<br>て下さい。 |
| 送信回 | 送信日 | 診療科                                                             | 請求<br>確定回                                                                | λ Re                                       | 送信レセプト<br>入院外                                                      | ·件数<br>受付不能                                                   | 要確認 件数                                                  | 請求確定<br>件数              |
| 1   | 5/5 | -                                                               | 1                                                                        | 20                                         | 329                                                                | SCI01046                                                      | 1 9                                                     | 340                     |
|     |     |                                                                 | 実行                                                                       |                                            | <b>_</b>                                                           | ı£                                                            | )                                                       |                         |

# ■国民健康保険団体連合会の場合

| 1 <del></del> | 平瓦  | 载XX年4         | 月診療分              | <b>}</b> 請3    | 求確定内            | ]容確認             | (医科)      |            |
|---------------|-----|---------------|-------------------|----------------|-----------------|------------------|-----------|------------|
|               |     | 以下の内<br>よろしけ∤ | 容で請求確)<br>1 ば実行ボタ | 定します。<br>ンを押して | 「下さい。           |                  |           |            |
|               |     | 1년<br>(핫      | 打不能分、要<br>付不能分、∃  | 確認分響           | を除き請求す<br>は訂正のう | 確定します。<br>え再度請求可 | 能です。)     |            |
| 送信回           | 送信日 | 診療科           | 請求<br>確定回         | 入院             | 送信レセブ<br>入院外    | →件数<br>受付不能      | 要確認<br>件数 | 請求確定<br>件数 |
| 1             | 5/5 | -             | 1                 | 20             | 329             | 1                | 9         | 340        |
|               |     |               | 実行                |                | <b>_</b>        | ı۴               |           |            |

1. 「請求状況」画面で【請求確定(エラ 一分除く)】ボタンをクリックします。

「請求確定内容確認」画面が表示されます。

#### 2. 【実行】ボタンをクリックします。

「請求確定」画面が表示されます。

#### ダ禰足

処理を中止するには、【中止】ボタンをクリック してください。「請求状況」画面に戻ります。

#### び禰足

「請求確定内容確認」画面の「請求確定件数」 は、「入院」+「入院外」-「要確認件数」で求 められます。

(※薬局、訪問看護ステーションの場合は、「受 付可」-「要確認件数」で求められます。)

| 請求確定        |   |
|-------------|---|
| RCFIXR-I001 |   |
| 請求確定しました。   |   |
| ОК          | 1 |

|      |                   |                        | 平成>                     | 公年4,                    | 月診療                     | 分譜                     | <b>ī</b> 求状況           | (医           | 科)           |             |
|------|-------------------|------------------------|-------------------------|-------------------------|-------------------------|------------------------|------------------------|--------------|--------------|-------------|
|      | 請求½<br>一旦2<br>なお、 | 状況に「妓<br>オンライン<br>オンラ・ | 処理中」と<br>ン請求シス<br>イン請求さ | と表示され<br>ステムを#<br>システムを | 1、受付奴<br>終了してま<br>を終了後ま | 処理が完<br>6待ちく)<br>5受付処3 | 了するまで<br>ださい。<br>里は行われ | 時間を要<br>ておりま | €する場合<br>∶す。 | la.         |
|      |                   |                        |                         |                         |                         |                        | XXXX/5/5               | 5 12:00      | 現在           | 最新状況に更新     |
| 送信回  | 送信日               | 請求                     | 診療科                     | 請求                      | 送1                      | 記セプト                   | 請求確定                   | 請求指況         |              |             |
| 2180 | 21812             | 確定日                    | a>////11                | 確定回                     | 入院                      | 入院外                    | 受付不能                   | 件数           | 件数           | BHACIANG    |
| 1    | 5/5               | 5/5                    | -                       | 1                       | <u>20</u>               | 329                    | 1                      | 9            | 34           | 請求済(エラー分除く) |
|      |                   |                        |                         |                         |                         |                        | 請                      | 求確定し         | ていないデ        | 一刻は請求されません。 |
|      |                   |                        |                         | (                       | CS<br>ダウ                | Wー括<br>ンロー             | ۲                      |              |              |             |

# **∅**禰足

【請求確定(エラー分除く)】ボタンをクリックして請求確定を行った場合、受付・事務点検 ASP でエラーとなったレセプトデータを Web 画面から訂正することができます。 ※支払基金のみの機能です。

を動 レセプトデータの訂正は、「6 レセプトデータを訂正する(支払基金のみの機能)」

(P.232)を参照してください。

3. 【OK】ボタンをクリックします。

請求確定が完了し、「請求状況」欄に「請求済」 と表示されます。

# 5.2.3.3 請求を確定する(ASPなし)

「請求状況」画面で【請求確定(ASP なし)】ボタンをクリックした場合の請求確定方法です。

平成XX年4月診療分 請求確定内容確認(医科) 以下の内容で請求確定します。 よろしければ実行ボタンを押して下さい。 受付不能分を除き請求確定します。 (受付不能分は訂正のうえ再度請求可能です。) 送信レセプト件数 要確認 件数 請求確定 件数 請求 確定回 送信回 送信日 診療科 入院 入院外 受付不能 2 5/6 2 0 9 -1 実行 中止

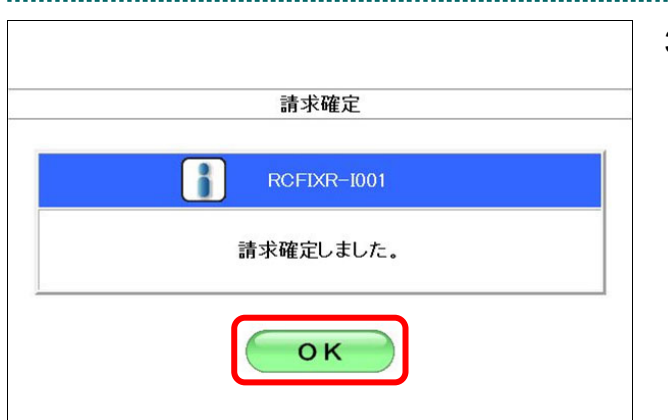

|     |                                          |                        | 平成)                     | (X年4.                  | 月診療                     | 分評                    | 青求状沉                    | !(医            | 科)            |             |  |  |
|-----|------------------------------------------|------------------------|-------------------------|------------------------|-------------------------|-----------------------|-------------------------|----------------|---------------|-------------|--|--|
|     | 請す<br>一日<br>なま                           | 求状況に<br>⊒オンラ-<br>B、オン∃ | 「処理中」<br>イン請求さ<br>ライン請求 | と表示る<br>システムを<br>ドシステノ | され、受付<br>を終了して<br>しを終了得 | 寸処理が<br>てお待ち<br>後も受付: | 完了するま<br>ください。<br>処理は行わ | :で時間を<br>)れており | 2要する場<br>)ます。 | 合は、         |  |  |
|     |                                          |                        |                         |                        |                         |                       | XXXX/5/                 | 6 12:00        | 現在            | 最新状況に更新     |  |  |
| 送信回 | #信回 送信日 請求 診療乳 請求 送信レセブト件数 要確認 請求確定 きせばい |                        |                         |                        |                         |                       |                         |                |               |             |  |  |
| ~=  | 200                                      | 確定日                    | a south                 | 確定回                    | 入院                      | 入院外                   | 受付不能                    | 能件数件数件数        |               | 84470070    |  |  |
| 2   | 5/6                                      | 5/6                    | -                       | 2                      | <u>0</u>                | 9                     | 1                       | -              | 9             | 請求済(ASPなし)  |  |  |
| 1   | 5/5                                      | 5/5                    | -                       | 1                      | <u>20</u>               | 329                   | 1                       | 9              | 340           | 請求済(エラー分除く) |  |  |
|     |                                          |                        |                         |                        |                         |                       | 請                       | 求確定し           | ていないデ         | ータは請求されません。 |  |  |
|     |                                          |                        |                         | (                      | CS<br>ダウ                | V−括<br>ンロー            | ۲                       |                |               |             |  |  |

1. 「請求状況」画面で【請求確定(ASP なし)】ボタンをクリックします。

「請求確定内容確認」画面が表示されます。

# 2. 【実行】ボタンをクリックします。

「請求確定」画面が表示されます。

#### ダ禰足

処理を中止するには、【中止】ボタンをクリック してください。「請求状況」画面に戻ります。

## ダ禰足

「請求確定内容確認」画面の「請求確定件数」 は、「入院」+「入院外」で求められます。 (※薬局、訪問看護ステーションの場合、「請求 確定件数」は「受付可」の件数と同じです。)

# 3. 【OK】ボタンをクリックします。

請求確定が完了し、「請求状況」欄に「請求済」 と表示されます。

# ダ福足

請求確定済みのレセプトデータが存在する場合、「請求確定内容確認」画面に、既に請求確定さ れているレセプト件数が表示されます。(複数回請求確定されている場合は、合計のレセプト件 数となります。)

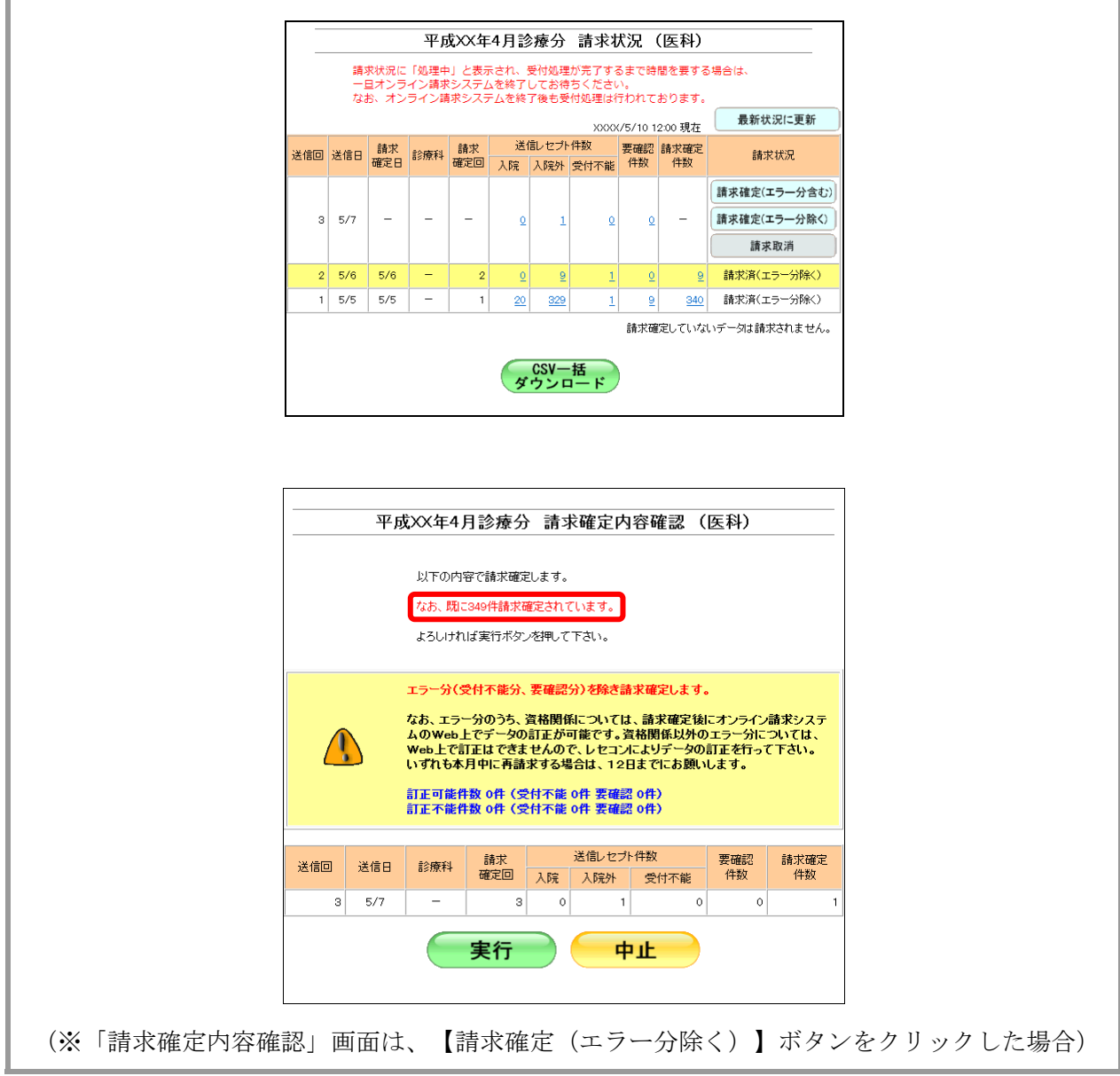

### ■毎月11日、12日のレセプトデータの請求処理について

毎月5日~10日に送信し請求確定(請求取消を除く)したレセプトデータのうち、エラー分(「受付不能」および「要確認」)の合計件数の範囲内で、その月の11日、12日に再請求ができます。

以下の場合、5日~10日の間で5回の送信を行った結果、送信回2、4、5の合計45件 がエラー分(ピンクの部分)となります。

(事例)

| 日付  | 送信回 | 送信レセプト件数 | 受付<br>不能 | 要確認<br>件数 | 請求確定件数 | 請求状況        |
|-----|-----|----------|----------|-----------|--------|-------------|
| 5日  | 1   | 100      | 0        | 0         | 100    | 請求済         |
| 6日  | 2   | 100      | 20       | 10        | 70     | 請求済(エラー分除く) |
| 7日  | 3   | 60       | 20       | 30        | -      | 取消済         |
| 9日  | 4   | 70       | 10       | 10        | 60     | 請求済(エラー分含む) |
| 10日 | 5   | 10       | 5        | -         | 5      | 請求済(ASP なし) |

#### ≪エラー分(「受付不能」および「要確認」)の合計件数以内の場合≫

送信したレセプト件数がエラー分の合計件数以内の場合、請求確定できます。

(事例)

| 日付  | 送信回 | 送信レセプト件数 | 受付<br>不能 | 要確認<br>件数 | 請求確定件数 | 請求状況 |
|-----|-----|----------|----------|-----------|--------|------|
| 11日 | 6   | 30       | 0        | 0         | 30     | 請求済  |

送信回6:11日にレセプトデータ30件を送信した結果、エラー分の件数(45件)以内のためレ

セプトデータを請求確定できます。これで **30** 件を請求確定したため、エラー分の件数は残り **15** 件となります。

# ダ補足

- ・以下の画面は、10日までに送信し請求確定(請求取消を除く)したレセプトデータのうち、 エラー分の合計件数以内でレセプトデータを11日、12日に送信し、【請求確定(エラー分含 む)】、【請求確定(エラー分除く)】または【請求確定(ASPなし)】ボタンをクリックし た場合に表示されます。
- ・この画面が表示されたら、【実行】ボタンをクリックすると請求を確定できます。

| 平瓦      | 载XX年4月                                                                | 診療分 請                                                                                    | i求確定内                                                                           | 容確認(                                                                                                    | 医科)                               |                         |  |  |  |
|---------|-----------------------------------------------------------------------|------------------------------------------------------------------------------------------|---------------------------------------------------------------------------------|----------------------------------------------------------------------------------------------------|-----------------------------------|-------------------------|--|--|--|
|         | 以下の内容                                                                 | で請求確定します                                                                                 | r.                                                                              |                                                                                                    |                                   |                         |  |  |  |
|         | なお、 聞こ2                                                               | 35件請求確定され                                                                                | っています。                                                                          |                                                                                                    |                                   |                         |  |  |  |
|         | よろしければ                                                                | 【実行ボタンを押し                                                                                | て下さい。                                                                           |                                                                                                    |                                   |                         |  |  |  |
|         | エラー分(受付<br>なお、エラーク<br>ムのWeb上で<br>Web上で訂<br>いずれも本月<br>訂正可能件数<br>訂正不能件数 | <b>村不能が、装備</b><br>分のうち、資格時<br>でデータの訂正け<br>正はできませんの<br> 中に再請求する<br>数 0件(受付不行<br>数 0件(受付不行 | 総対ノを除さ話<br>新係については<br>が可能です。<br>楽<br>ので、レセコン<br>い場合は、12<br>能 o件 要確認<br>能 o件 要確認 | <ul> <li>ス・確定します。</li> <li>、請求確定後は</li> <li>(結関係以外の)</li> <li>によりデータの)</li> <li>コまでにお願い</li> <li>(0件)</li> <li>(0件)</li> </ul> | こオンライン<br>エラー分に<br>訂正を行って<br>します。 | 請求システ<br>ついては、<br>こ下さい。 |  |  |  |
| 送信回 送信日 | 診療科                                                                   | 請求<br>確定回 入院                                                                             | 送信レセブ<br>入院外                                                                    | ·件数<br>受付不能                                                                                                    | 要確認<br>件数                         | 請求確定<br>件数              |  |  |  |
| 6 5/11  | -                                                                     | 5 1                                                                                      | 5 15                                                                            | 0                                                                                                    | 0                                 | 30                      |  |  |  |
| i       |                                                                       | 実行                                                                                       | <b>4</b>                                                                        | 'IL                                                                                                    |                                   |                         |  |  |  |

#### ≪エラー分(「受付不能」および「要確認」)の合計件数を超える場合≫

送信したレセプト件数がエラー分の合計件数を超える場合、請求確定できません。 (事例)

| 日付  | 送信回 | 送信レセプト件数 | 受付<br>不能 | 要確認<br>件数 | 請求確定件数 | 請求状況 |
|-----|-----|----------|----------|-----------|--------|------|
| 11日 | 6   | 30       | 0        | 0         | 30     | 請求済  |
| 12日 | 7   | 20       | 2        | 3         | 30     |      |

送信回 6:11 日にレセプトデータ 30 件を送信した結果、エラー分の件数(45 件)以内のためレ セプトデータを請求確定できます。これで 30 件を請求確定したため、エラー分の残 りの件数は 15 件となります。

# ダ禰足

- ・以下の画面は、10 日までに送信し請求確定(請求取消を除く)したレセプトデータのうち、 エラー分の合計件数を越えるレセプトデータを11日、12日に送信し、【請求確定(エラー分 含む)】、【請求確定(エラー分除く)】または【請求確定(ASPなし)】ボタンをクリック した場合に表示されます。
- ・この画面が表示されたら、【戻る】ボタンをクリックし、「請求状況」画面で請求取消した後、 再度、エラー分の合計件数の範囲内でレセプトデータを送信してください。

| RCFIXR-W004        |          |
|--------------------|----------|
| 10日までに送信されたレセプトのうち | 、エラーとなっオ |
| レセプト件数を超えて請求確定するこ  | とはできません  |
| 受付不能•要確認件数         | 15 件     |
| 今回請求件数             | 20 件     |

送信回 7:12 日にレセプトデータ 20 件を送信した結果、エラー分の件数 (15 件)を越えるため、 送信回 7 のレセプトデータを請求確定できません。

### 5.2.3.4 請求確定の件数や状況を確認する

請求確定したレセプトデータの件数は、「オンライン受領書」を表示して確認します。

#### ∅ 禰足

- ・「オンライン受領書」は、請求確定後に表示できます。
- ・「オンライン受領書」は、送信回単位に請求確定件数が集計されます。
- ・「オンライン受領書」は印刷することができます。また、CSV 形式のファイル形式でダウン ロードすることもできます。

▶ 「オンライン受領書」の詳細は、『別添 印刷対象帳票・CSV・PDF 作成対象ファイル』を参照してください。

平成XX年4月診療分 請求状況 (医科) 請求状況に「処理中」と表示され、受付処理が完了するまで時間を要する場合は、 ー日オンライン請求システムを終了してお待ちください。 なお、オンライン請求システムを終了後も受付処理は行われております。 ( )内の件数は、返戻しセプトの再請求分の再掲です。[ ]内の件数は、再審査等返戻しセプトの再請求分の再掲です。 最新状況に更新 XXXX/5/10 12:00 現力 
 送信レセナト件数
 要確認
 請求確定

 入院
 入院外
 受付不能
 件数
 件数
 送信回 送信日 請求 診療科 請求 確定回 請求状況 請求確定(エラー分含む) <u>449</u> (10) [5] 6 5/10 -\_ (0) (-) [-] 請求確定(エラー分除く) Γa [0] 請求取消 5 5/9 請求済(エラー分含む) 5/9 30 <u>0</u> 20 4 5/8 -\_ 30 168 2 取消済 \_ 3 5/7 5/7 請求済(エラー分含む) з <u>10</u> 139 1 149 2 5/6 5/6 -2 請求済(ASPなL) <u>0</u> 9 1 1 5/5 5/5 請求済(エラー分除く) 20 329 340 請求確定していないデータは請求されません。 CSV一括 ダウンロード

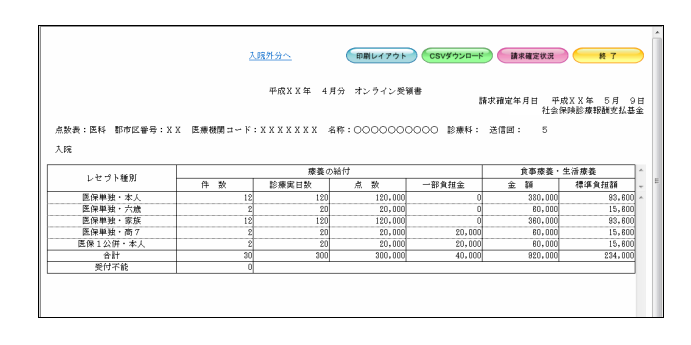

 「トップページ」画面で【レセプト送 信・状況】ボタンをクリックし、【状況 (医科)】または【状況 (DPC)】ボタン をクリックします。

「請求状況」画面が表示されます。

 「請求確定件数」欄の件数(リンク文字 列)をクリックします。

送信したレセプトデータの「オンライン受領 書」画面が表示されます。

参照「オンライン受領書」画面の詳細は、
「■「オンライン受領書」画面の説明」
(P.222)および「■「オンライン受領書」
の表の見方」(P.223)を参照してください。

#### ■「オンライン受領書」画面の説明

≪ASP ありの場合≫

|                                       |            | (A)                 | (B)               | (C)       | (D)        | (E)     | *              |  |
|---------------------------------------|------------|---------------------|-------------------|-----------|------------|---------|----------------|--|
|                                       | 7          | 腐死分へ                | の周レイマウト           |           | 建步建定批识     | ¥ 7     |                |  |
|                                       | ~          | (E)                 | H1401 D-1 7 -7 1- |           | IN THE COM |         | <mark>~</mark> |  |
|                                       |            |                     |                   |           |            |         |                |  |
|                                       |            | 平成XX年 4             | 月分 オンライン受         | 領書 _      |            |         |                |  |
| ••••••••••••••••••••••*************** |            |                     |                   |           |            |         |                |  |
|                                       |            |                     |                   |           | TL 25      |         | 202            |  |
| 点数表:医科 郡市区番号:XI                       | X 医療機関コード: | * * * * * * * * * * | 名称:0000000        | 2000 診療科: | 送信团: 5     |         |                |  |
| 大昭宗                                   |            |                     |                   |           |            |         |                |  |
| 7.PA                                  |            |                     |                   |           |            |         |                |  |
| 1 J+ 9 L ## DI                        | 療養の給付      |                     |                   | 食事療養・生活療養 |            |         |                |  |
| レビノト権加                                | 件数         | 診療実日数               | 点 数               | 一部負担金     | 金額         | 標準負担額   | + E            |  |
| 医保単独・本人                               | 12         | 120                 | 120,000           | 0         | 380,000    | 93,600  | *              |  |
| 医保単独・六歳                               | 2          | 20                  | 20,000            | 0         | 60,000     | 15,600  |                |  |
| 医保単独・家族                               | 12         | 120                 | 120,000           | 0         | 360,000    | 93,600  |                |  |
| 医保単独・高 7                              | 2          | 20                  | 20,000            | 20,000    | 60,000     | 15,600  |                |  |
| 医保1公併・本人                              | 2          | 20                  | 20,000            | 20,000    | 60,000     | 15,600  |                |  |
| 合計                                    | 30         | 300                 | 300,000           | 40,000    | 920,000    | 234,000 |                |  |
| 受付不能                                  | 0          |                     |                   |           |            |         | 1              |  |
|                                       |            |                     |                   |           |            |         |                |  |
|                                       |            |                     |                   |           |            |         |                |  |
|                                       |            |                     |                   |           |            |         |                |  |
|                                       |            |                     |                   |           |            |         |                |  |

≪ASP なしの場合(表の部分のみ)≫

| 1 나카 ~ 위 1 116 면데 | 療養の給付 |       |        |       |   |
|-------------------|-------|-------|--------|-------|---|
| レモント推加            | 件 数   | 診療実日数 | 点 数    | 一部負担金 | - |
| 合計                | 9     | -     | 10,000 | -     | ^ |
| 受付不能              | 1     |       |        |       |   |
|                   |       |       |        |       |   |

#### 画面の操作説明

- (A)「入院外分へ」のリンク文字列をクリックすると、「オンライン受領書(入院外分)」画面が表示されます。
   「入院分へ」のリンク文字列をクリックすると、「オンライン受領書(入院分)」画面が表示されます。
   ※(A)は、薬局、訪問看護ステーションの場合には表示されません。
- (B)【印刷レイアウト】ボタンをクリックすると、「印刷レイアウト」画面が表示されます。
- (C)【CSV ダウンロード】ボタンをクリックすると、CSV ファイルがダウンロードされます。
- (D)【請求確定状況】ボタンをクリックすると、「請求確定状況」の CSV ファイルがダウンロード されます。
- (E) 画面を終了するときは、【終了】ボタンをクリックします。
- (F)月遅れ請求した場合においても、診療年月には当月請求と同じ年月が表示されます。

## び補足

- ・【請求確定状況】ボタンは、クリックできる状態になるまで時間がかかる場合があります。
- ・自動確定された場合は、帳票名に「オンライン受領書(自動確定)」と出力されます。

# ダ補足

印刷時の設定(推奨)は、以下のとおりです。

- ・用紙サイズ:A4
- ・印刷の向き:横
- ・余白: (上) 10mm、(下) 10mm、(左) 10mm、(右) 10mm
- 「オンライン受領書」の印刷レイアウトは、『別添 印刷対象帳票・CSV・PDF 作成 対象ファイル』を参照してください。

#### ■「オンライン受領書」の表の見方

「オンライン受領書」の各項目には、以下の値が表示されます。

| 項目              | 值                                                          |
|-----------------|------------------------------------------------------------|
| 療養の給付/件数        | 請求確定されたレセプトデータの件数が、レセプト種<br>別ごとにレセプト単位で集計されます。             |
| 療養の給付/診療実日数     | 請求確定されたレセプトデータの主保険の診療実日<br>数が、レセプト種別ごとに集計されます。             |
| 療養の給付/点数        | 請求確定されたレセプトデータの主保険の点数が、レ<br>セプト種別ごとに集計されます。                |
| 療養の給付/一部負担金     | 請求確定されたレセプトデータの主保険の一部負担<br>金が、レセプト種別ごとに集計されます。             |
| 食事療養・生活療養/金額    | 請求確定されたレセプトデータの食事療養または生<br>活療養の金額が、レセプト種別ごとに集計されます。        |
| 食事療養・生活療養/標準負担額 | 請求確定されたレセプトデータの食事療養または生<br>活療養の標準負担額が、レセプト種別ごとに集計され<br>ます。 |

※表示される値は、すべて受付不能(L2 エラー及び受付不能L3 エラー)レセプトデータを除きます。

下記のレセプトデータを1件送信した場合のオンライン受領書は、以下のとおりです。 ≪例≫

・医保(主保険):118,143 点 一部負担金 0円

| ・公費 : 118,143 点 一部負担金 11,500 | F. |
|------------------------------|----|
|------------------------------|----|

| レカプレ毎回   | 療養の給付 |       |         |       | 食事療養・生活療養 |        |  |
|----------|-------|-------|---------|-------|-----------|--------|--|
| レビノト種別   | 件 数   | 診療実日数 | 点 数     | 一部負担金 | 金額        | 標準負担額  |  |
| 医保1公併・六歳 | 1     | 31    | 118,143 | 0     | 42,240    | 17,160 |  |
| 合計       | 1     | 31    | 118,143 | 0     | 42,240    | 17,160 |  |
| 受付不能     | 0     |       |         |       |           |        |  |